# **Office 365 Forwarding Rule**

The aim of this document is to provide students with instructions on how to set up an Office 365 email forwarding rule.

Target Audience: Office 365 users (only)

**Note:** The Office 365 forwarding rule can be used by Year 14 Students, who have used their C2k email address for UCAS application, to facilitate incoming email from UCAS. The forwarding facility will be operational for 3 months from 30 June - 30 September and during this period Year 14 Students should update their email address with all contacts to their non C2k address

OneDrive- Office 365

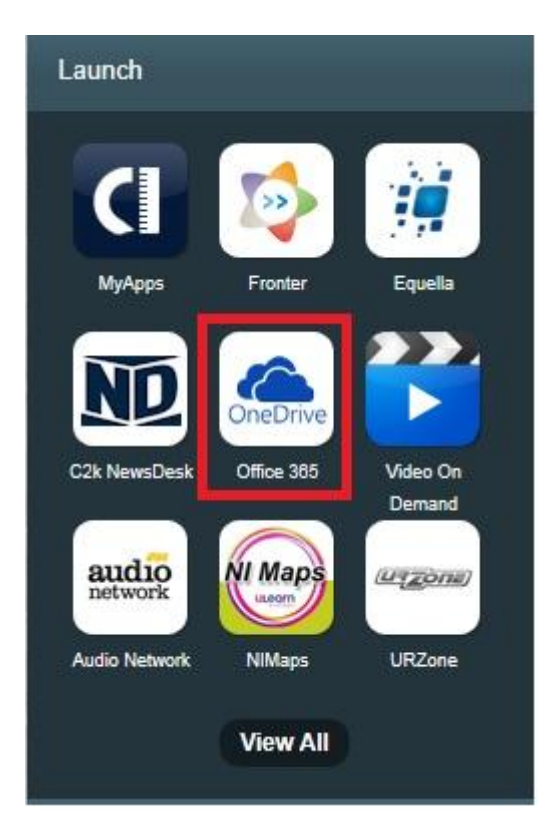

### **Choose People**

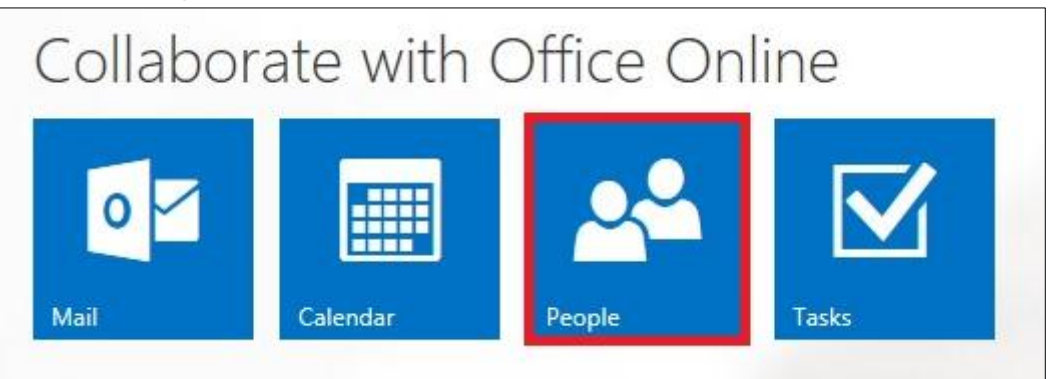

#### Clickl New Clickl Create New Contact

|            | Office 365                                          | Outlook                           |
|------------|-----------------------------------------------------|-----------------------------------|
| ⊕ N<br>2 S | <b>lew</b><br>earch my contacts                     | C All People Lists                |
| Ci         | hat would yo<br>reate contact<br>eate a new contact | ou like to do?<br>for someone you |

## Enterl Contact information

| First name:       | Middle name: |
|-------------------|--------------|
| Last name:        |              |
|                   |              |
|                   |              |
|                   |              |
| 🕀 Email           |              |
| ⊕ Email<br>Email: |              |
| ⊕ Email<br>Email: |              |

## Choose Mail

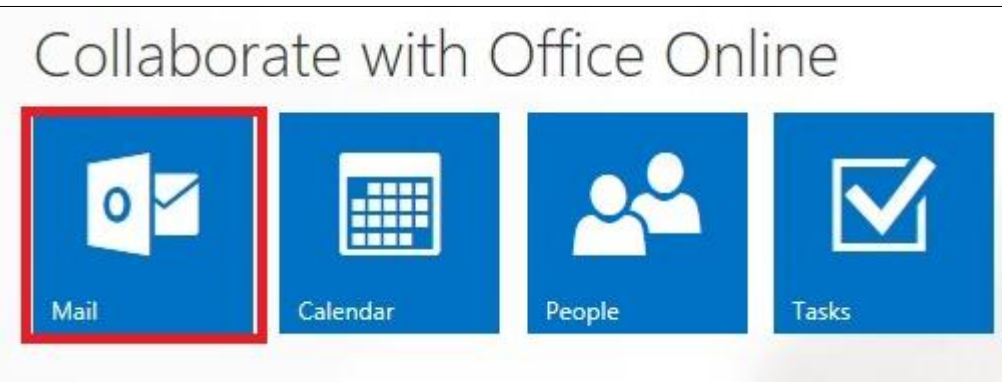

### Click! Settings | Options

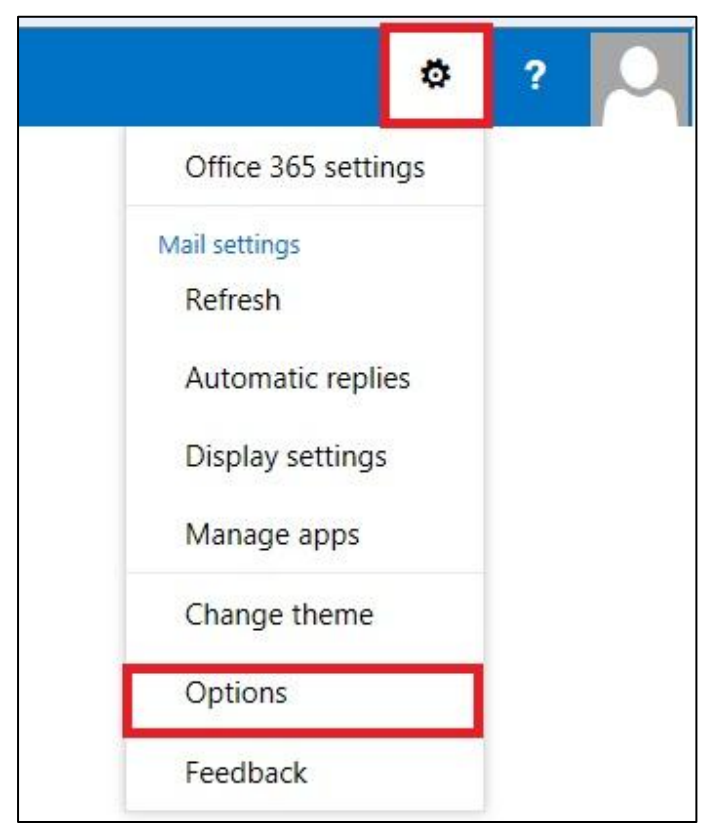

## Click Mail I Inbox Rules

|                                                                                                    | Office 365 | Outlook                                                                                                    |  |  |  |
|----------------------------------------------------------------------------------------------------|------------|----------------------------------------------------------------------------------------------------|--|--|--|
| 0                                                                                                    | ptions     |                                                                                                    |  |  |  |
| SHORTCUTS<br>GENERAL                                                                                                    |            | Mail options                                                                                                    |  |  |  |
| MAIL     Automatic processing     Automatic replies     Clutter                                                                         |            | <ul> <li>In this section, you can change your email account settings. Email options are organized into the following categories:</li> <li>Automatic processing — Control how incoming and outgoing email is handled.</li> <li>Accounts — Choose how email will flow in and out of your accounts.</li> </ul> |  |  |  |
| Inbox rules                                                                                                    |            | Layout — Customize the look of your inbox and email messages.                                                                                                    |  |  |  |
| Junk email reporting<br>Mark as read<br>Message options<br>Read receipts<br>Reply options<br>Accounts<br>Block or allow<br>POP and IMAP |            | <ul> <li>S/MIME — Manage encryption and digital signature settings for email that you send.</li> </ul>                                                                                                    |  |  |  |

## Click¦ "+" to add rule

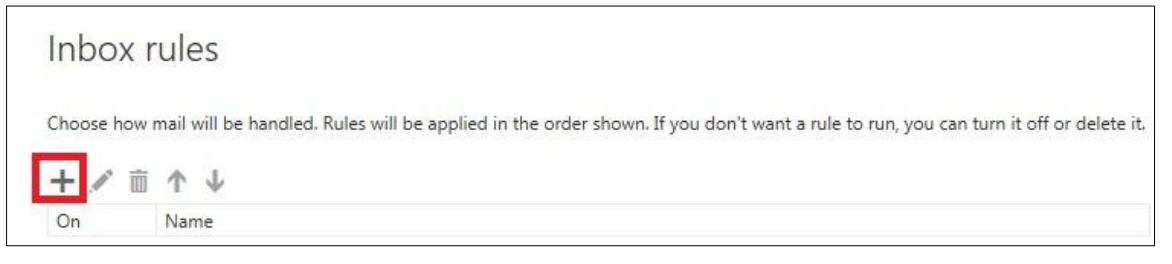

Enterl name for new rule e.g. Forward

From!When the message arrives Select ¦ [apply to all messages]

From! Do the following Select ! forward the message to Choose the contact (previously set up)

| Office 365             | Outlook                                           |              |
|------------------------|---------------------------------------------------|--------------|
| ) Options              | R OK X CANCEL                                     |              |
| SHORTCUTS              | Now inhov rule                                    |              |
| ▶ GENERAL              | INEW INDOX TOTE                                   |              |
| #MAIL                  | Name                                              |              |
| # Automatic processing | forward                                           |              |
| Automatic replies      |                                                   |              |
| Clutter                | When the message arrives, and *                   |              |
|                        | [Apply to all messages]                           |              |
| Junk email reporting   |                                                   |              |
| Mark as read           | Add condition                                     |              |
| Message options        |                                                   |              |
| Read receipts          | Do the following *                                |              |
| Reply options          | Forward the message to 🔻                          | Test Forward |
| 4 Accounts             | Add action                                        |              |
| Block or allow         | Aud action                                        |              |
| Forwarding             | E vicinity II                                     |              |
| POP and IMAP           | Add exception                                     |              |
| #Layout                | Addexception                                      |              |
| Conversations          | Stop processing more rules (What does this mean?) |              |
| Email signature        |                                                   |              |
| Message format         |                                                   |              |
| Message list           |                                                   |              |
| Reading pane           |                                                   |              |
|                        |                                                   |              |
| ▶ CALENDAR             |                                                   |              |
| ▶ PEOPLE               |                                                   |              |
| OTHER                  |                                                   |              |

Click! Ok to confirm

To: Test Forwarding

Inbox rules will be confirmed

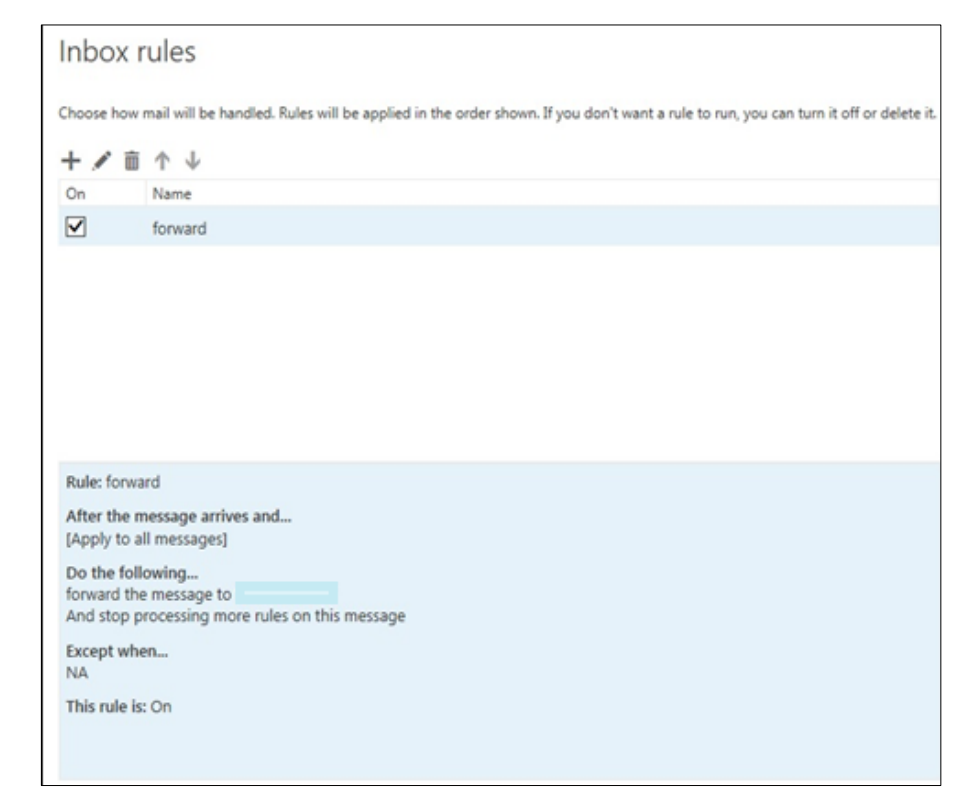

×